## 検索の方法~その1「キーワードでさがす」~

(まなびネット内の情報検索機能を提供します。

情報検索の方法の一つに「キーワードからさがす」検索があります。

1. まなびネットトップページの「講座情報をキーワードからさがす」の枠に、探したい内容の言葉を入力し、検索ボタンをクリックします。

| 幕座情報をキーワードからさがす                      |                       |
|--------------------------------------|-----------------------|
| 例)甲府歷史                               | 検索                    |
| ーーーーーーーーーーーーーーーーーーーーーーーーーーーーーーーーーーーー | 入力後検索ボタンをクリック<br>します。 |

2. 例えば、「音楽」関係での「指導」のことについて探したい場合、 下の図のように、言葉で探す枠の中に「音楽 指導」(音楽と指導の間は、1文 字空ける)と入力し、検索ボタンをクリックします。 (もし、音楽についてのみの場合は、「音楽」と入力します。)

| ≪講座情報をキーワードからさがす |    |                   |
|------------------|----|-------------------|
| 音楽 指導            | 検索 | 入力後検索ボタンをクリックします。 |

3. すると検索の結果が下の図のように一覧となって表示されます。 一覧の表の内容はタイトル・開催期間/曜日・問合せとなっております。 もっと詳しく見たい場合は、詳しく見たいタイトルをクリックすると 詳細ページが表示されます。

| ↓ 検索 /                                                           |                                                  |                              |
|------------------------------------------------------------------|--------------------------------------------------|------------------------------|
| 新しい検索を行う                                                         |                                                  | MyPageに戻る                    |
| 情報対象: 選択してください キーワード検索:音楽                                        | ≦ 指導                                             |                              |
|                                                                  | 検索                                               |                              |
| キーワード『音楽』指導』が含まれているサイト                                           | 는 모이 내는 것 같다. 것이는 나는 바람이다.                       |                              |
| 21キャンパスネットやよなし連携転用                                               | キャンハスホットの運動機械                                    |                              |
| タイト ル                                                            | 開催期間/曜日                                          | 同合せ先                         |
| <mark>音楽</mark> ♪<br>「できる」人材皆報<br>[1] 文化・教義/音楽                   | 【指導可能な曜日】<br>不定                                  | <del>~~~</del>               |
| <mark>音楽</mark> 団<br>『できる」人材皆報<br>[2] 文化・教義/音楽                   | 【指導可能な曜日】<br>月曜日 火曜日 水曜日 木<br>曜日 金曜日 土曜日 日曜<br>日 | <del>********</del>          |
| <mark>音楽、翻読、詩呼</mark> ⊠<br>『できる』人材皆報<br>[3] 文化・教義/音楽             | 【指導可能な曜日】<br>月曜日 水曜日 金曜日                         |                              |
| 演歌をピックギターで ピック奏法も数えますメロディ<br>一の作り方冽<br>『できる」人材皆報<br>[4] 文化・教義/音楽 | 【指導可能な曜日】<br>日曜日                                 |                              |
| ◆ お芋の数室(生田流) 学習機会皆報 [5] 文化・教義/音楽                                 | 【通年】                                             | <b>山梨文化学園</b><br>甲府市北□2~5-10 |
| 各業(業器演奏や数)を通じて心豊かな人生を! 『できる」人材皆報 [6] 文化・教義/音楽                    | 【指導可能な曜日】<br>月曜日 火曜日 木曜日 金<br>曜日 土曜日             |                              |

# 検索の方法~その2「分野からさがす」~

(まなびネット内の情報検索機能を提供します。

情報検索の方法の一つに「分野からさがす」検索があります。

1. まなびネットトップページの「講座情報を分野からさがす」の分類(5のカテゴリー)の調べたいカテゴリーの画像をクリックします。

| 9 | 講座情報を分野からさがす      |      |      |      |                                 |
|---|-------------------|------|------|------|---------------------------------|
|   | <u>泉庭生</u> 活      | 職業生活 | 社会生活 | 文化教養 | ス末 <sup>*</sup> ーツ・<br>レクリエーション |
|   | 各分野から検索することができます。 |      |      |      |                                 |

2. リストボックスに分類が表示されますので、検索したいタイトルをクリックしてください。

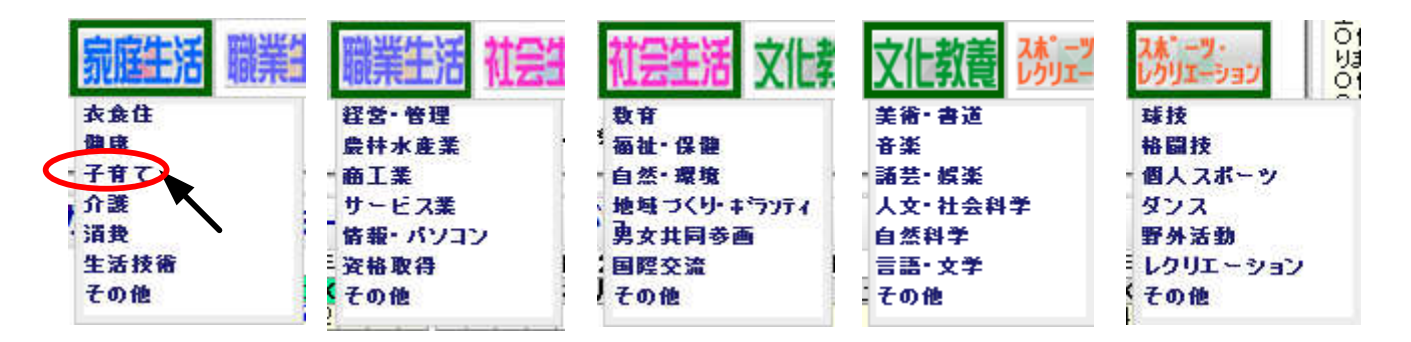

3. すると検索結果一覧が表示されます。 他の分類を検索したい場合は、分類リストボックスから選択後、右下の「検索開始」ボタンをクリックします。 一覧の表の内容はタイトル・開催期間/曜日・問合せとなっております。 もっと詳しく見たい場合は、詳しく見たい<u>タイトルを</u>クリックすると 詳細ページが表示されます。

| ∖検索 /                                   |                                       | A CONTRACTOR OF                |
|-----------------------------------------|---------------------------------------|--------------------------------|
| 新しい検索を行う                                |                                       | MyPageに戻る                      |
| 🕄学習機会情報 → 家庭生活/子育て                      |                                       |                                |
| 情報対象:学習機会情報 🚽 🖊 分類:家庭生活/子               | 「育て 🔍 👻                               | キーワード:                         |
| 地域: (制限はありません) 🧹 開催日: 指定無し(本E           | 日以降) 🚽                                |                                |
| 連携講座: 🔤 🌾 キャンパスネットやまなし連携講座のみ検           | · · · · · · · · · · · · · · · · · · · | 検索開始クリア]                       |
| 家庭生活/子育て3件                              |                                       |                                |
| A.A.L                                   | 周健期周/曜日                               | 問会业生                           |
| 2411.07                                 |                                       | мася                           |
| ● 親子され会い教室の「王日田のミニ田松作村」3                | 【期間】                                  | 体験工房 夢工房「みらい」                  |
| → 新手がれ合い数重21上月用のミニト伝作り」                 | 13/12/23~13/12/23                     | 山梨県 韮崎市穴山町伊藤窪                  |
| [1] 家庭生活/子育て                            |                                       | 3341-2                         |
|                                         | r #0 89 1                             |                                |
| 💎 親子ふれ合い教室1「親子竹細工教室」🛽                   | 【朔回】<br>13/19/99~13/19/99             | 体験上坊 学上坊 ゆりい」<br>山刻県 非協市会山町伊藤空 |
| 学習機会情報                                  |                                       | 3341-2                         |
| [4] 永旌主治/丁胄(                            |                                       |                                |
|                                         | 【開催日】                                 | 山梨県文者少年センター                    |
| ▼★おやこでふれめいめてひ辺<br>予御郷会体部                | 13/05/29                              | 甲府市川田町517                      |
| - 1 1 1 1 1 1 1 1 1 1 1 1 1 1 1 1 1 1 1 | 13/06/26                              |                                |
|                                         | 13/10/25                              |                                |
|                                         | 13/11/22                              |                                |
|                                         | 13/12/13                              |                                |

#### (まなびネット内の情報検索機能を提供します。

情報検索の方法の一つに「カレンダーからさがす」検索があります。

1. まなびネットトップページの「講座情報をカレンダーからさがす」のカレンダー内の日にちをクリックします。 ※クリーム色に背景色がなっている場合は講座及びイベントがあることを意味します。

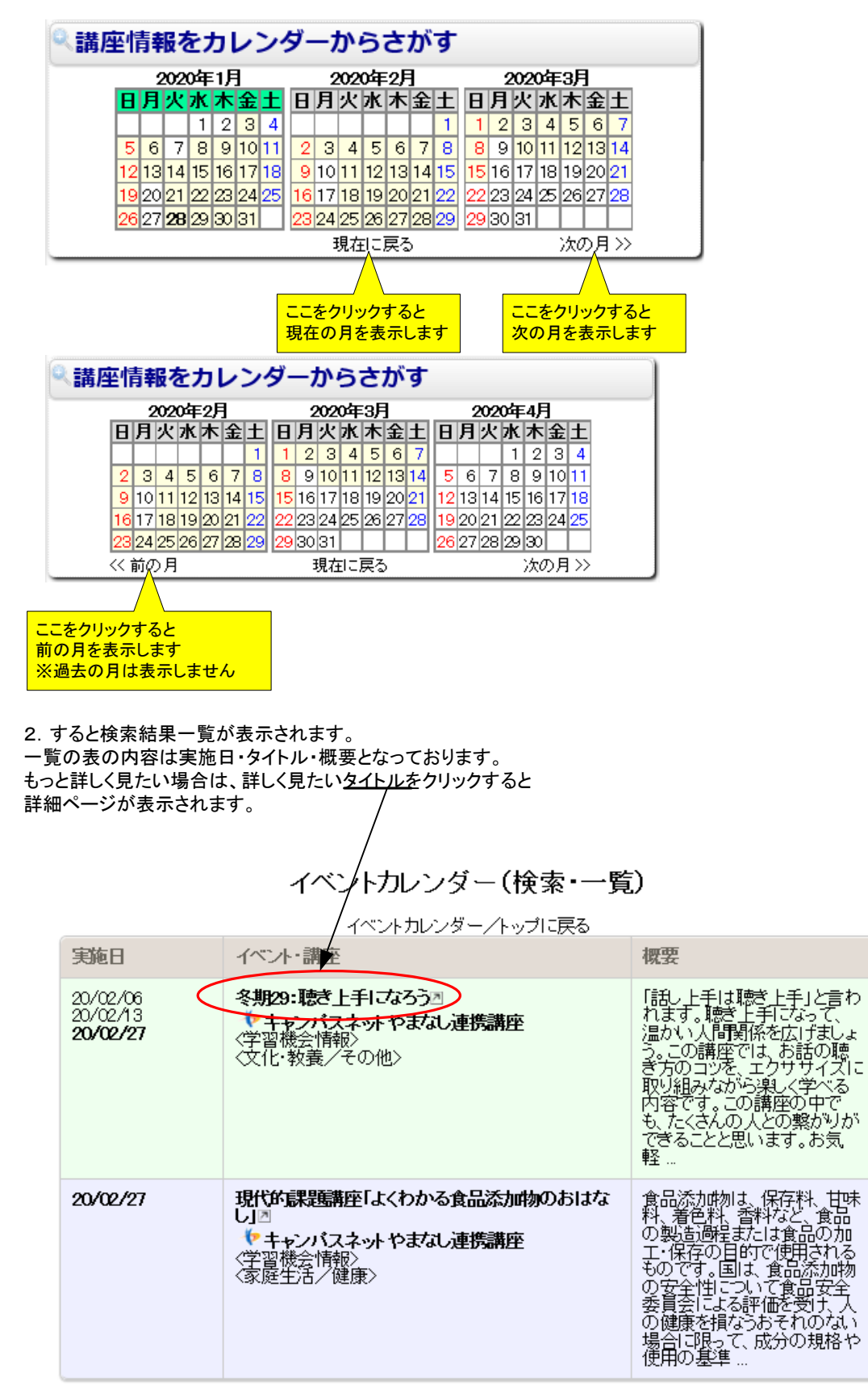

#### (まなびネット内の情報検索機能を提供します。

情報検索の方法の一つに「地域からさがす」検索があります。

1. まなびネットトップページの「地域からさがす」の地図内に4つの地域で分けられています。 この地域名をクリックすることで検索いたします。

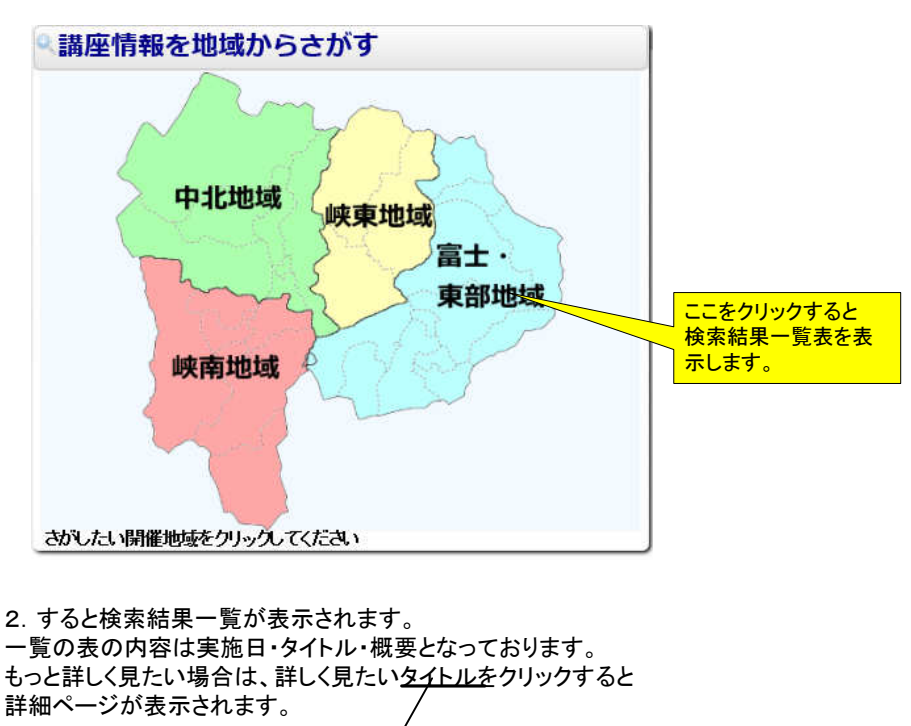

|                                                                                                    | 他の地域を<br>ストボックスス<br>ボタンをクリ                                   | 検索したい場合はこのリ<br>から選択後「検索開始」<br>ックしてください。 |
|----------------------------------------------------------------------------------------------------|--------------------------------------------------------------|-----------------------------------------|
| ◆学習機会結報 → 全ての分類<br>情報対象:学習機会情報 ▼ 分類 至てを対象<br>地域: 富士・東部地域 ▼ 開催日: 指定無し(本団<br>連携講座: ◆キャンパスネ/トやまなし連携講座のみ将        | ▼<br>目以降) ▼<br>與索                                            | キーワード:<br>検索開始クリア                       |
| タイトル                                                                                                    | 開催期間/曜日                                                      | DT A 14 14-                             |
| ♥2013県民コミュニテイーカレッジ講座(地域ペー<br>ス):大月控期大学<br>学習餐会時報<br>[1] 文化・教養/言語・文学                                          | 【開催日】<br>13/10/02<br><b>13/10/09</b><br>13/10/23<br>13/10/23 | <b>大月短期大学教務学生担当</b><br>大月市御太刀1−16−2     |
| ◆     2013県民コミュニテイーカレッジ講座(地域ペース)・     建度科学大学団     学習観会皆報     [2] 文化・教義/その他                                   | 【開催日】<br>13/10/13<br>13/10/27                                | <b>健康科学大学器務課</b><br>富士河口湖町小立7187        |
| ♥2013県民コミュニテイーカレッジ講座(地域ペース)・御智文科大学団<br>学習観会皆報<br>[3] 文化・教義/音楽                                                | 【開催日】<br>13/10/05<br><b>13/10/19</b>                         | 御留文科大学地域交流研究セン<br>ター(学生課)<br>都留市田原3-8-1 |
| ♥3次元 CADによる機械設計の基礎図<br>学習機会皆報<br>[4] 職業生活/商工業                                                                | 【開催日】<br>14/03/24<br>14/03/25                                | 山梨県立産業技術短期大学校<br>都留キャンパス<br>都留市上谷5-7-35 |
| ♥初心者のためのパソコン課産(第2回) 学習機会修報 [5] 職業生活/情報・パソコン                                                                  | 【期間】<br>14/03/13~14/03/18                                    | 山梨県立産業技術短期大学校<br>都留キャンパス<br>都留市上谷5-7-35 |
|                                                                                                    | 【期間】<br>14/03/03~14/03/11                                    | 山梨県立産業技術短期大学校<br>都留キャンパス<br>都留市上谷5-7-35 |
| <ul> <li>         アクセス基礎及び応用         </li> <li>         学習儀会答戦          [7] 職業生活/情報・パソコン         </li> </ul> | 【期間】<br>13/11/18~13/12/06                                    | 山梨県立産業技術短期大学校<br>都留キャンパス<br>都留市上谷5-7-35 |
|                                                                                                    | 【期間】<br>13/10/29~13/11/08                                    | 山梨県立産業技術短期大学校<br>都留キャンパス<br>都留市上谷5-7-35 |

(まなびネット内の情報検索機能を提供します。

#### 詳細情報画面表示

やまなしまなびネット学習機会情報

### 冬期27:ヨガ

🌾 キャンパスネット やまなし連携講座

講座内容

### 概要

ヨガは5千年の歴史を持つ、現代でも多くの人が実践している無理なく行える素晴らしい健康法だと思います。ストレスや緊張でカチコチになってしまっている心と体を、ヨガをしてほぐしませんか?元気の源のおすそわけ!をします。 ※1回のみの参加も可能です。

| 講師氏名   | and the second second second                       | 分類        | スポーツ・レクリエーション/その他                                |  |  |
|--------|----------------------------------------------------|-----------|--------------------------------------------------|--|--|
| 主催者    | 山梨県生涯学習推進センター                                      | 主催者ホームページ | https://www.manabi.pref.yamanashi.jp/cen<br>ter/ |  |  |
| 開催場所   |                                                    |           |                                                  |  |  |
| 開催場所名称 | 山梨県生涯学習推進センター・交流室C                                 | 郵便番号      | 400-6501                                         |  |  |
| 住所     | 山梨県甲府市丸の内1-6-1                                     | 電話番号      | 055-223-1853                                     |  |  |
| 開催日時   |                                                    |           |                                                  |  |  |
| 開催日    | ◆ 下記の日程で行われます。<br>20/02/01<br>20/02/22<br>20/02/29 | 時間        | 1830~1930                                        |  |  |
| 対象者    |                                                    |           |                                                  |  |  |
| 参加对象者  | どなたでも参加できます                                        | 定員        | 各回15名                                            |  |  |
| 参加可能地域 | (制限はありません)                                         | 備考        |                                                  |  |  |
| 費用     |                                                    |           |                                                  |  |  |
| 費用     | 無料                                                 | 有料時の金額等   |                                                  |  |  |
| 由认     |                                                    |           |                                                  |  |  |
| 申込方法   | 以下の問合せ先から申込できます                                    | ネットからの申込  | 現在、申し込みを受付中です! 申し込む                              |  |  |
| 問合せ    |                                                    |           |                                                  |  |  |
| 問合せ先   | 山梨県生涯学習推進センター                                      | メールアドレス   | llænter@yamanashi=bunka.or.jp                    |  |  |
| 郵便番号   | 400-8501                                           | 住所        | 山梨県甲府市丸の内1-6-1 山梨県防災<br>新館1階                     |  |  |
| 電話番号   | 055-223-1853                                       | FAX番号     | 055-223-1855                                     |  |  |
| URL    | https://www.manabi.pref.yamanashi.jp/center/       |           |                                                  |  |  |
| 備考     | ※持ち物:飲み物 ヨガマットまたはバスタオル                             |           |                                                  |  |  |
|        |                                                    |           |                                                  |  |  |

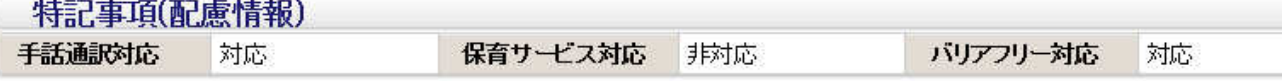

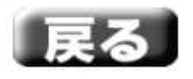